# 就业派遣系统使用说明(学生端)

#### 1 登陆就业系统

输入网址 job.bjtu.edu.cn 或百度搜索北京交通大学就业资讯 网点击登录,用户名为学号,初始密码为 18 位身份证号,首次登录 后需修改密码;也可通 mis 系统 35.就业信息服务 直接进入。

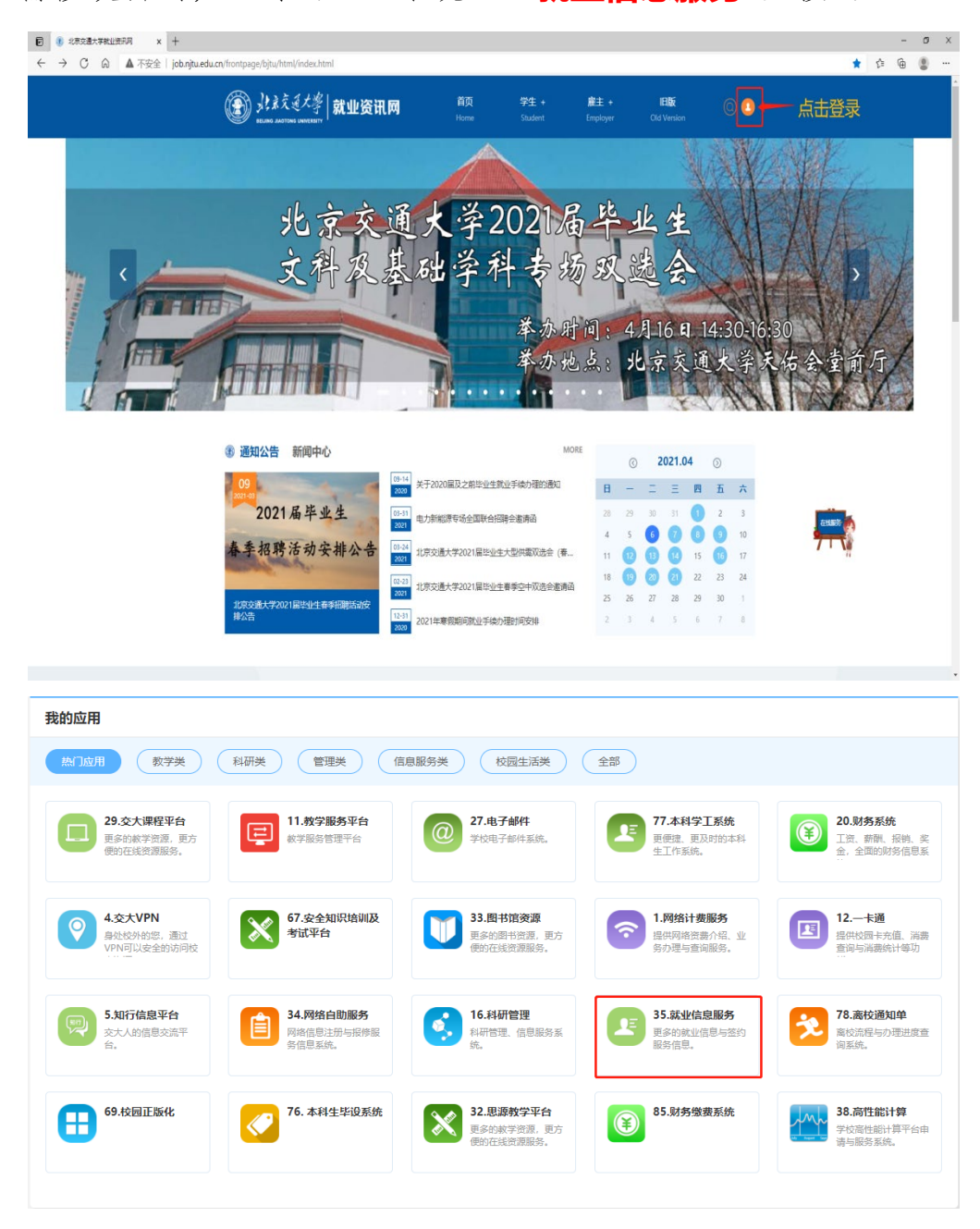

#### 2 选择就业去向

进入**<手续办理>**,注意核对个人信息,尤其核对**<手机号>。** 

点击<就业手续办理>,根据自身情况选择<就业去向>。其中本 科毕业生的<保研考研>和<出国留学>的信息已统一导入,请自行登 录确认并补充户档信息;与用人单位签订纸质三方协议并确定可以解 决户口,选择<就业协议>;签订不能解决户口的两方或三方协议, 选择<劳动合同>;其余情况根据系统提示选择。

|                         | 大学   就业资讯网                             |          |       | 首页 订阅收藏 活动管理 篱 | 历管理 就业商会 手续办理 账户 | 管理校友去称《个体咨询》 |
|-------------------------|----------------------------------------|----------|-------|----------------|------------------|--------------|
| 手续办理                    | 就业手续办理                                 |          |       |                |                  |              |
|                         | 1.确定现业去向                               | 2 编写统备信息 | 3.82  | nigaa          | 4.学院审核           | 5.学校审核的规定    |
| 原换与补力三方/推荐表             | 提示信息<br>济阳振实际情况,选择具体的"就业去向"。           |          |       |                |                  | 咨询-建议        |
| R                       | 手续力遵入口                                 |          |       |                |                  |              |
| 戦业手載の理<br>ビデー<br>改派手续の理 | 「日本                                    | 出国(現)留学  | 至就业协议 | 重劳动合同          | 单位用人证明           | <b>王</b> 武   |
| だ友去向設置                  |                                        | 参军入街     | 选调生   | 「「」」「「」」       | 中中皇              | 市原服务西部       |
|                         | 10000000000000000000000000000000000000 | 国际组织实习任职 | 回誓待就业 | 和继续开学          | 暂不就业             |              |

#### 3 填写签约信息

本系统中,毕业生需要填写的就业信息包括两部分:签约信息\ 派遣信息,两部分信息分开填写分开审核。签约信息主要填写<具体 落实单位信息>,并上传相关证明材料,确认信息无误即可提交,等 待学院学校审核;也可继续填写派遣信息。对于已维护完签约信息且 <学校已审核>的,学生个人及学院已无法修改,但需更新签约单位 信息的,毕业生可自行到就业指导中心前台或拨打 010-51685913 电话退回后修改。学校审核退回后,毕业生可点击右侧的<**重新填写**> 按钮重新维护签约信息。

下图为 <签就业协议> 需要填写的具体落实单位信息。

| 派遣手续办理 - 签就业协议                                   |                                |                                                       |                          |                            |  |  |
|--------------------------------------------------|--------------------------------|-------------------------------------------------------|--------------------------|----------------------------|--|--|
| 1.确定就业去向                                         | 2.填写派曾信息                       | 3.提交派曾信息                                              | 4.学院审核                   | 5.学校审核完成                   |  |  |
| 提示信息<br>1、请根据实际信息填写,每代<br>2、"保存"或"提交"信息后<br>员老师。 | 重要字段都有"提示",请一<br>,若学院辅导员老师未审核, | 定仔细阅读"提示",对应"<br>均可进行修改或重新填写,辅                        | 遇示。填写信息;<br>导员老师审核后无法进行( | 咨询 建议<br>8改,若审核后需要修改,请联系辅导 |  |  |
| 1.具体就业单位信息2.就业去降                                 | ŋ 3.报到证和派遣信息                   |                                                       |                          |                            |  |  |
| * 具体单位名称:                                        |                                |                                                       |                          |                            |  |  |
| *具体就业单位地址:                                       |                                |                                                       |                          |                            |  |  |
| *具体就业单位所在地:                                      | 请选择                            | ▼请选择                                                  | Ŧ                        |                            |  |  |
| *组织机构代码/统一社会信用代码:                                |                                |                                                       |                          | 0                          |  |  |
| * 单位行业:                                          | 全团组织机构统一社会信用代码公                | 全团组织机构模一社会信用代码公示查询平台网址:https://www.cods.org.cn<br>请选择 |                          |                            |  |  |
| * 单位性质:                                          | 请选择                            |                                                       |                          |                            |  |  |
| *工作职位关别:                                         | 请选择                            |                                                       |                          |                            |  |  |
| * 落实工作渠道:                                        | 请选择                            |                                                       | Ŧ                        |                            |  |  |
| * 单位联系人:                                         |                                |                                                       |                          |                            |  |  |
| *联系方式:                                           |                                |                                                       |                          |                            |  |  |
| 邮箱:                                              |                                |                                                       |                          |                            |  |  |
| 传真:                                              |                                |                                                       |                          |                            |  |  |
| * 请上传相关证明材料:                                     |                                |                                                       |                          |                            |  |  |
|                                                  | <b>十</b><br>点击可添加附             | 件                                                     |                          |                            |  |  |
|                                                  | 点击上传                           | 支持png.jpe                                             | g.jpg格式图片,图片大小不起         | 验±10M                      |  |  |
| · 运回                                             | 暂存                             | 提交(智不填写派遣信息                                           | ) 保存(去                   | 填写派遣信息)                    |  |  |

### 4 填写派遣信息

派遣信息的落实单位应与签约信息的保持一致,本部分的相关信 息涉及到毕业生的户口及档案去向。

其中**签就业协议和已上博士后**的毕业生户档需派遣到单位或高校;保研考研、已上博的毕业生户档需迁到升学院校(无报到证); 应征入伍、志愿服务西部、三支一扶、国际组织实习任职 毕业生户 档需申请暂存学校;其余毕业去向的毕业生户档需二分至人才市场。

派遣/二分单位名称及所在地会在报到证上显示;档案相关信息 会决定毕业生的档案邮寄去向;户口迁移地址会决定毕业生户籍卡和 户口迁移证的信息(入学时未将户口迁至学校的,选择户口未迁入)。 请毕业生提前与落实单位或人才市场确定后再填写,并上传对应的就 业材料(一般为三方协议或劳动合同)。

<签劳动合同>应上传的材料为劳动合同首页、甲乙双方信息页、 签字盖章页,不解决户口的三方协议可视为劳动合同,上传材料时在 各项要求材料下均上传三方即可。

派遣/二分单位所在地、档案转寄地址、户口迁移地址必须在同 一个市,否则可能迁移失败。

一八口心に声とら

| 2           | 氏這幺串位所需信息  | 二分凹首所需信息          |                   |  |  |  |  |
|-------------|------------|-------------------|-------------------|--|--|--|--|
|             |            | * 二分单位所在地:        | 请选择 ▼请            |  |  |  |  |
| *派遣单位名称:    |            | *二分单位名称:          |                   |  |  |  |  |
| *派遣单位所在地:   | 请选择   ▼请选择 | * 档案转寄单位名称:       |                   |  |  |  |  |
| * 档案转寄单位名称: |            | * 档案转寄地址:         |                   |  |  |  |  |
| * 档案转寄地址:   | 请选择 ▼请选择 ▼ |                   |                   |  |  |  |  |
|             |            | * 邮政编码:           |                   |  |  |  |  |
| * 邮政编码:     |            | * 档案转寄联系人:        |                   |  |  |  |  |
| * 档案转寄联系人:  |            | *联系人联系方式:         |                   |  |  |  |  |
| *联系人联系方式:   |            | * 是否已确认过报到证、档案信息: | 已确认过              |  |  |  |  |
| * 户口迁移地址:   | 请选择  ▼     |                   | 为确保信息准确,请向生源地二分单位 |  |  |  |  |
|             |            | * 户口迁移地址:         | 请选择 •             |  |  |  |  |

## 5 确认派遣信息

""""""""""""""""""""""""""""""""

填写派遣信息提交后可查看<派遣证样表>,该表中派遣证抬头 和报到地址与最终打印的派遣证相同;报到期限以最终打印时间为准; 其余信息以最终的学历注册信息为准。请务必查看**重要告知**,确认派 遣信息无误后点击 <提交派遣申请>,学院学校审核无误后就业指导中心会统一出报到证,毕业生可到学院领取。

| 全国普通高等学校本专业毕业生就业报到证                                                                                                    |          |      | 专 业    |                              |      |                    |     |   |                                                                                                    |  |  |  |
|----------------------------------------------------------------------------------------------------|----------|------|--------|------------------------------|------|--------------------|-----|---|----------------------------------------------------------------------------------------------------|--|--|--|
|                                                                                                    |          |      | 学历     |                              | 修业年限 |                    |     |   |                                                                                                    |  |  |  |
| -                                                                                                    |          |      |        | 培养方式                         |      |                    |     |   |                                                                                                    |  |  |  |
| 按照国家制定的 2021 年全国毕业本科生就业方案,现有 北京交通大学 (校)                                                                                                    |          |      | 报到地址   |                              |      |                    |     |   |                                                                                                    |  |  |  |
| 毕业生 胡亚军 性别 男 爭                                                                                                    | 则你处报到。   |      |        | 档案材料                         |      | 另转                 |     |   |                                                                                                    |  |  |  |
| 高校毕业生调配部门童                                                                                                    |          |      | 間部门章   | 报到期限                         |      | 自 年 月 日<br>至 年 月 日 |     |   |                                                                                                    |  |  |  |
|                                                                                                    |          | 年    | 月日     | 备注                           |      |                    |     |   |                                                                                                    |  |  |  |
|                                                                                                    |          |      |        | (京2020本) 毕字篇202010004276305号 |      |                    |     |   |                                                                                                    |  |  |  |
| **                                                                                                    | 姓名       |      | 学号     |                              |      |                    | 学   | 院 |                                                                                                    |  |  |  |
| <b>奉</b> 本 信息                                                                                                    | 联系电话     |      | 毕业日期   |                              | 生涯   |                    | 生源地 | I | and the second second sec |  |  |  |
| 去向信息                                                                                                    | 毕业去向     |      | 学校就业去问 | 句                            |      | 就业形式               |     |   |                                                                                                    |  |  |  |
|                                                                                                    | 档案转寄单位名称 |      |        |                              |      |                    |     |   |                                                                                                    |  |  |  |
| 派遣信息                                                                                                    | 档案转寄地址   |      |        |                              |      |                    |     |   |                                                                                                    |  |  |  |
|                                                                                                    | 户口迁移地址   | 王移地址 |        |                              |      |                    |     |   |                                                                                                    |  |  |  |
| <ul> <li>■要告知(请同学们多必查看):         <ol> <li>本申请表体的学校统一方的,一式二份,毕业生、学院及学校各留一份,毕业生在就业网由南派最后,先到学院篮字,后交至就业办服务台。</li> <li>就此少成判学业:测定申请信,除于每周二到北京市款额办理派遣保护证:毕业生可于周二后到学院领观。</li> <li>毕业生需详细检讨派者信息,派者报知证—经打印,不得修改,派者日期及报道期期以实际打印日期方准,派者报到证号以市款委生成的方准。</li> <li>派遣证及上下联,本表已是示派者让上联性表,派急证下取情息与上联相同,毕业生失就证报到证(派急证上联)到派者单位探到(二公回省省的毕业生到生源地人才报到),就让通常上版性表,派急证下取情息与监规同律,毕业生凭就让报到证(派急证上联)到,就让那些人才报到),就让通常在活动一个资源之时能引,先到大种寺派出所为理户口迁移证,后凭就业报到证(派急证上联)到案户地派出所落户。</li> <li>5、如毕业生集团称一口,看凭就业报到证(派急证上联)先期(派出师子续,同时此功理,加证书读,属毕业生原因(未转正定级案职等)的政派申请学校不予受理。</li> <li>本人确保以上信息填写准确,已详细阅读重要告知,并同意由学校统一办理户口迁移手续。</li> <li>查 备:</li> <li>2021年05月26日</li> </ol> </li> </ul> |          |      |        |                              |      |                    |     |   |                                                                                                    |  |  |  |

#### 常见问题解答

为什么有时候填写就业信息时,点击下一步时会显示页面不存在?
 请保证上传的所有就业材料照片大小在 5M 以下,否则可能会上传失败,显示页面不存在。

 2. 入学期间没有将户口迁入学校,就业派遣系统中的户口迁移地址应 该怎么填写?

对于户口不在学校的毕业生,填写户口迁移地址时选择下方的**户口未 迁入学校**的按钮。

 就业派遣系统里没有我想填的单位\二分所在地的那个区,我应该 怎么填写?

派遣证上的**报到地址**具体到**二级地区**(例如北京市海淀区、山东省威 海市),系统置入的全国地区名称有一定的滞后,毕业生可填写其他 的市区,不会影响派遣证上显示的信息。